## Lokalne Sieci Teleinformatyczne

## Konfiguracja rzeczywistych urządzeń Huawei – DHCP

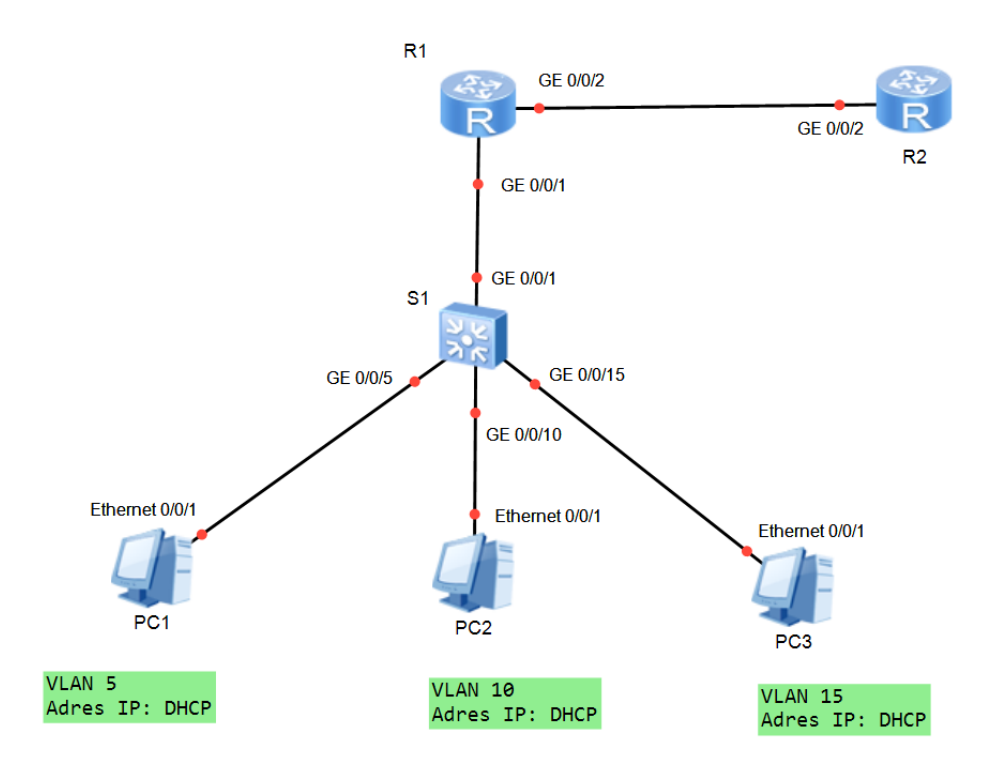

Tabel adresacji:

| Urządzenie | Interfejs      | Adres IP         | Brama domyślna  |
|------------|----------------|------------------|-----------------|
| R1         | GE0/0/1        | -                | -               |
|            | GE0/0/1.5      | 192.168.5.1 /24  | -               |
|            | GE0/0/1.10     | 192.168.10.1 /24 | -               |
|            | GE0/0/1.15     | 192.168.15.1 /24 | -               |
|            | GE0/0/1.20     | 192.168.20.1 /24 | -               |
|            | GE0/0/2        | 10.0.0.1 /30     | -               |
| R2         | GE0/0/2        | 10.0.0.2 /30     | -               |
| S1         | VLAN 20        | DHCP             | ip static-route |
| PC1        | Ethernet 0/0/1 | DHCP             | DHCP            |
| PC2        | Ethernet 0/0/1 | DHCP             | DHCP            |
| PC3        | Ethernet 0/0/1 | DHCP             | DHCP            |

## Przebieg ćwiczenia

1. Skonfiguruj adresy IP na routerze R1 zgodnie z powyższą tabelą. [RX]interface GigabitEthernet 0/0/X ?

[RX- GigabitEthernet 0/0/X]ip address ?

X.X.X.X IP address

- 2. Skonfiguruj adresy IP na routerze R2 zgodnie z powyższą tabelą.
- 3. Utwórz sieci VLAN 5, 10, 15 i 20 na przełączniku S1

```
[S1]vlan batch ?
INTEGER<1-4094> VLAN ID
```

4. Utwórz interfejs VLAN 20 i skonfiguruj pobieranie adresu z serwera DHCP

```
[S1]interface Vlanif ?
  <1-4094> VLAN interface number
[S1-Vlanif20]ip address dhcp-alloc?
```

5. Ustaw odpowiednie porty przełącznika S1 w trybie access i przypisz to prawidłowych sieci VLAN

```
[S1-GigabitEthernet0/0/X]port link-type access
[S1-GigabitEthernet0/0/X]port default vlan ?
INTEGER<1-4094> VLAN ID
```

6. Ustaw odpowiednie porty przełącznika w trybie trunk

```
[S1-GigabitEthernet0/0/X]port link-type trunk
[S1-GigabitEthernet0/0/X]port trunk allow-pass vlan all
```

 Skonfiguruj trasy statyczne na routerze R2, które będą wskazywały routerowi R2 gdzie znajdują się sieci 192.168.5.0/24, 192.168.10.0/24, 192.168.15.0/24 oraz 192.168.20.0/24

```
[R2]ip route-static 192.168.5.0 255.255.255.0 10.0.0.1
[R2]ip route-static 192.168.10.0 255.255.255.0 10.0.0.1
[R2]ip route-static 192.168.15.0 255.255.255.0 10.0.0.1
[R2]ip route-static 192.168.20.0 255.255.255.0 10.0.0.1
```

8. Skonfiguruj na routerze R2 odpowiednie pule DHCP dla czterech sieci.

```
[R2]dhcp enable
```

```
[R2] ip pool X
[R2-ip-pool-1] gateway-list X.X.X.X
[R2-ip-pool-1] network X.X.X.X mask X.X.X.X
[R2-ip-pool-1] dns-list 8.8.8.8
[R2-ip-pool-1] quit
[R2]interface GigabitEthernet0/0/X
[R2-GigabitEthernet0/0/X]dhcp select global
```

9. Z uwagi na to, że serwer DHCP nie znajduje się w sieci lokalnej komputerów należy skonfigurować DHCP Relay. W tym celu na interfejsach, do których podłączony jest przełącznik należy wykonać następujące polecenia.

```
[R1]dhcp enable
[R1]interface GigabitEthernet0/0/1.X
[R1-GigabitEthernet0/0/1.X] dhcp select relay
[R1-GigabitEthernet0/0/1.X] dhcp relay server-ip X.X.X.X
```

- 10. Podłącz komputery PC1, PC2 i PC3 do odpowiednich portów przełącznika i skonfiguruj pobieranie adresów przez DHCP.
- 11. Wykonując polecenie ping sprawdź łączność pomiędzy wszystkimi urządzeniami